## Insert Input Streams into Playlist

This article will show how to insert Streams into your Playlist.

Insert Stream into PLAYDECK

You can directly Drag Drop any YouTube URL from your Browser to PLAYDECK:

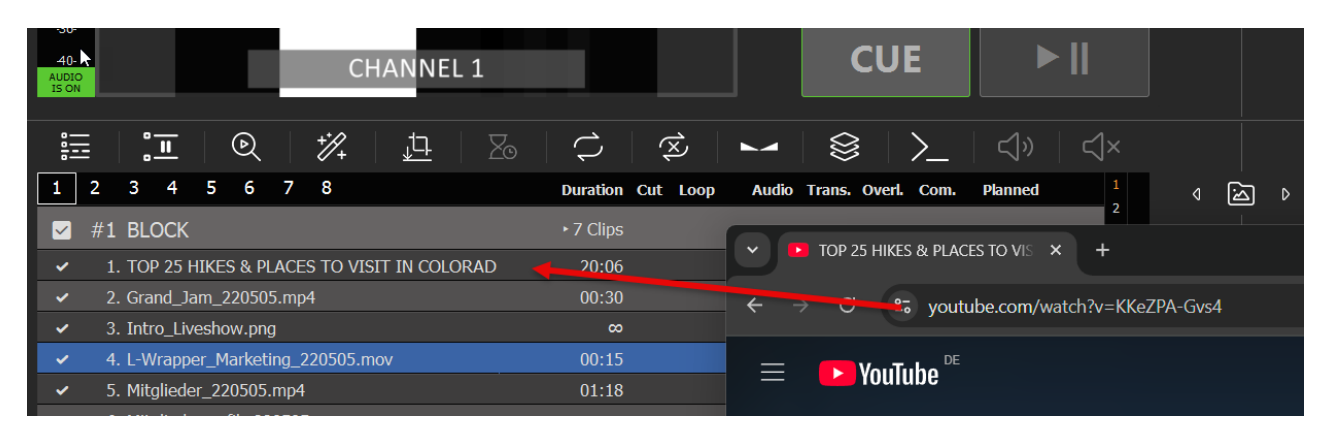

To insert a new Stream into your Playlist, simply Drag Drop the STREAM Icon onto the Playlist. A new Popup will appear, where you can enter the Stream URL:

| -32-                                                  |                                    |                              |            |
|-------------------------------------------------------|------------------------------------|------------------------------|------------|
| -36-                                                  |                                    |                              |            |
| 40-<br>CHAN                                           | NEL 1                              | CUE ►                        |            |
| IS ON                                                 |                                    |                              |            |
| iii   🎦   🔍   🏌   🏚                                   | <u>-</u>   Zo   ¢   😒   🛏          | 😣 │ ≻_ │ ◁» │ 弌×             |            |
| 1 2 3 4 5 6 7 8                                       | Duration Cut Loop Audio            | Trans. Overl. Com. Planned 1 | < ⊠ ▷      |
| 🖌 #1 BLOCK                                            | ►7 Clips                           | 0 V                          |            |
| ✓ 1. srt://187.84.32.27:15665?mode=calle              | r ∞ 0,0 dB                         | • ①                          | <b>_</b>   |
| ✓ 2. Grand_Jam_220505.mp4                             | 00:30 0,0 dB                       | 0 0                          | 8          |
| ✓ 3. Intro_Liveshow.png                               |                                    | 0                            |            |
| <ul> <li>4. L-Wrapper_Marketing_220505.mov</li> </ul> |                                    |                              | ₩ <u>P</u> |
| <ul> <li>5. Mitglieder_220505.mp4</li> </ul>          | 2 Enter or Paste your Stream I     | URL 🔍                        |            |
| <ul> <li>6. Mitgliedergrafik_220505.png</li> </ul>    | VouTubo SPT DTMD LIDD Wabsitor     | ٥                            |            |
| <ul> <li>7. Trailer_WestHam_220505.mp4</li> </ul>     | Tourube, SKT, KTMF, ODF, Websites, | ٥                            |            |
| PAUSE                                                 | srt://187.84.32.27:15665?mode=ca   | aller                        |            |
|                                                       |                                    | Chan Ulah                    | ((•))      |
|                                                       |                                    | <u>Snow Help</u>             |            |
|                                                       |                                    | OK Cancel                    | Ø          |
|                                                       |                                    |                              |            |

Your Stream will be scanned by PLAYDECK now. If the PLAYDECK could connect to your Stream successfully, the Text will be shown in WHITE. You can now play the Stream and/or can double-click the INFO icon to view more information about the Stream, like Video format and codec:

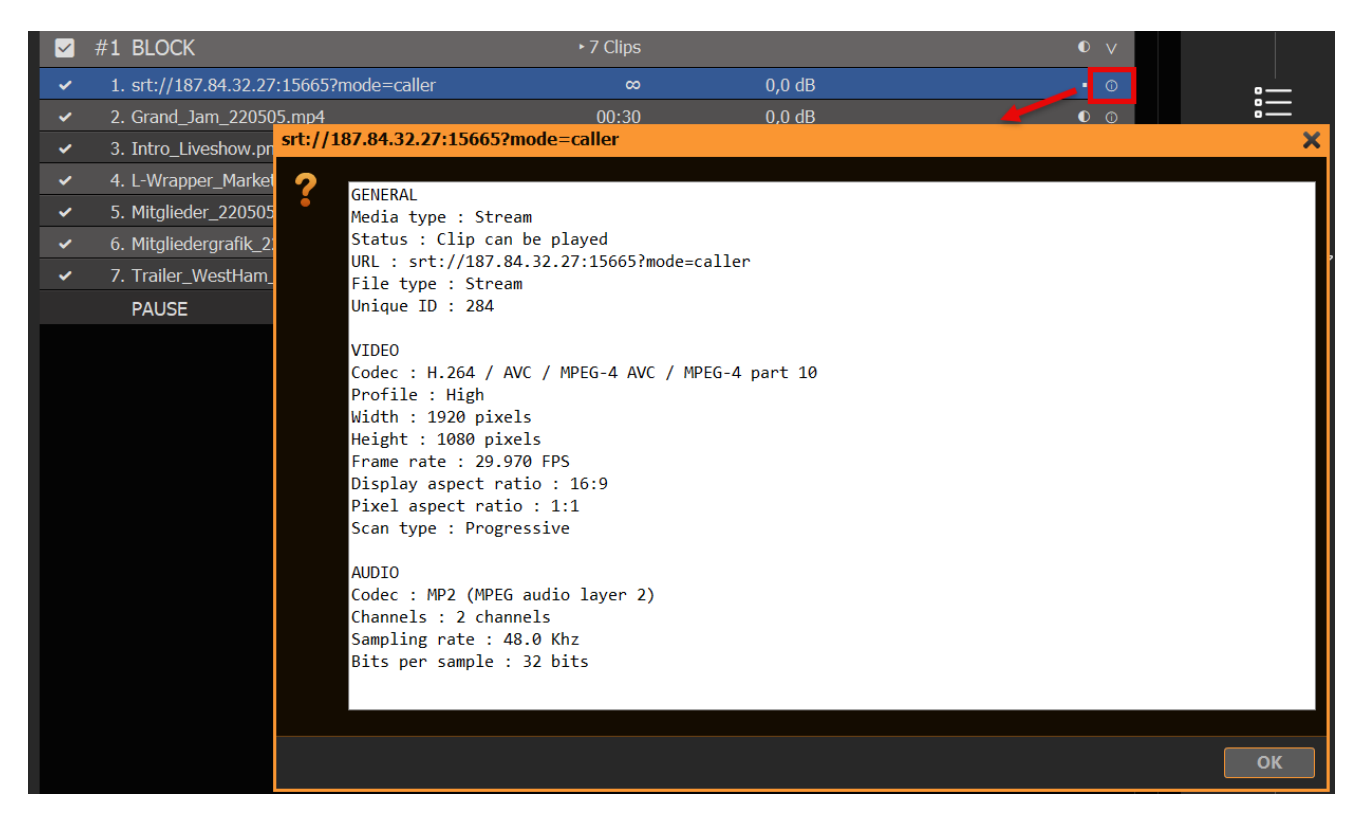

If the Stream can NOT be connected, it will appear in RED:

|   | #1 BLOCK                                | ⊥ 1 Clip |        | 0 V |
|---|-----------------------------------------|----------|--------|-----|
|   | 1. srt://182.84.32.27:15665?mode=caller |          |        | ♪   |
| ~ | 2. Grand_Jam_220505.mp4                 | 00:30    | 0,0 dB | 0 0 |
| ~ | 3. Intro_Liveshow.png                   | ø        |        | 0 0 |
| ~ | 4. L-Wrapper_Marketing_220505.mov       | 00:15    |        |     |
| ~ | 5. Mitglieder_220505.mp4                | 01:18    | 0,0 dB | 0 0 |
|   | 6 Mitaliadorarofik 220505 ppg           | ~        |        |     |

If you made a typo, you can quickly re-edit the URL by right-clicking and selecting CHANGE URL:

| SLOCK                                              |     | ▲ 1 Clip                 |   |        |   | $\vee$               |
|----------------------------------------------------|-----|--------------------------|---|--------|---|----------------------|
| srt://182.84.32.27:15665?mode=caller               |     |                          |   | 1      | L | $\underline{\wedge}$ |
| ✓ Grand_Jam_220505.mp4                             |     |                          | - | ),0 dB |   | D                    |
| ✓ Intro_Liveshow.png                               |     | Delete                   |   |        |   | D                    |
| <ul> <li>L-Wrapper_Marketing_220505.mov</li> </ul> | aA  | Rename                   |   |        |   | D                    |
| ✓ Mitglieder_220505.mp4                            | X   | Cut                      |   | ),0 dB |   | D                    |
| ✓ Mitgliedergrafik_220505.png                      | 6   | Сору                     |   |        |   | Ð                    |
| ✓ Trailer_WestHam_220505.mp4                       | EQ. | Paste                    |   | ),0 dB |   | D                    |
| PAUSE                                              |     | Color                    | + |        |   |                      |
|                                                    |     | Show in Explorer/Browser |   |        |   |                      |
|                                                    |     | EDIT                     |   |        |   |                      |
|                                                    |     | Change File/URL/Input    |   |        |   |                      |
|                                                    | 9   | Rescan Clip              | 3 |        |   |                      |
|                                                    | (6) | Reset Clip Settinas      |   |        |   |                      |

## Insert YouTube

You can insert YouTube Links via Drag Drop or in the same manner as insert as Input Stream. See this article on more information about YouTube.

Insert Website

You can insert some Websites per Drag Drop directly into the Playlist or via the STREAM Icon. We use TWITCH in this example. Click SHOW HELP to get more info about what Websites can be used:

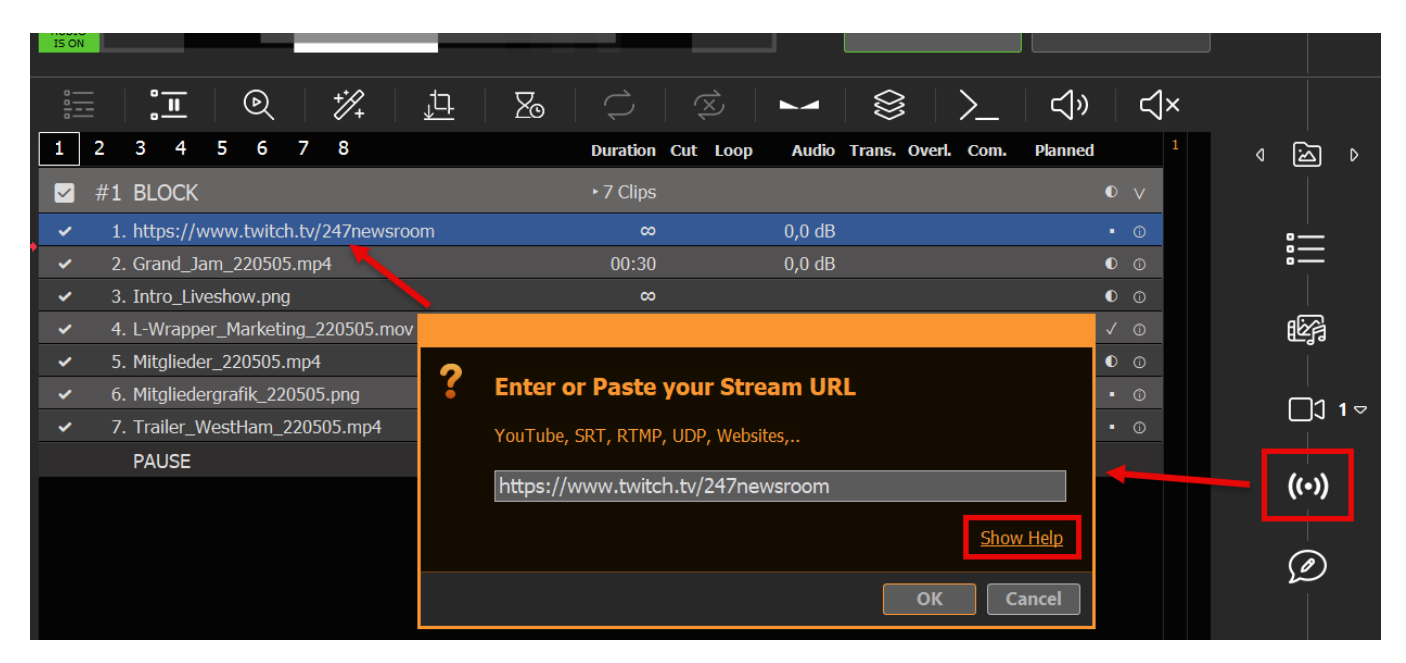